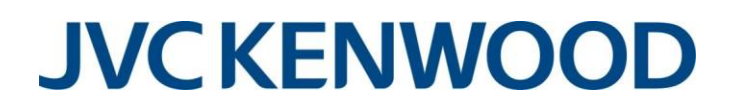

JVCKENWOOD Postfach 1360 61103 Bad Vilbel

An den Kenwood Fachhandel Telefon: Telefax Email:

06101/4988-530 06101/4988-539 pmr-support@de.jvckenwood.com

## Software Lizenz – Bitte unbedingt beachten

Die Lizenzdatei mit der Endung .jkefs muss im Kenwood License Management Client (KPT-300LMC) nach anklicken von Authentifizierung → Software, per Drag&Drop in das linke Feld gezogen werden. Dazu muss die Datei vorher auf Ihrem PC gespeichert werden, ein direktes kopieren aus Mailprogrammen ist NICHT möglich.

Sollte eine Aktivierung auf diesem Weg nicht möglich sein, können Sie alternativ die \*.jkefs Datei mit dem einem Editor öffnen und den angezeigten License Key kopieren und über das

grüne + Zeichen manuell einfügen.

Nachdem die Lizenz erscheint, doppelklicken Sie diese, danach das Feld Software-Authentifizierung, oben rechts, anklicken. Nach kurzer Wartezeit sollte Ihre Lizenz als "Aktiviert" im rechten unteren Feld erscheinen.

Sollten Sie auf dem diesem PC einen Festplattentausch vornehmen oder das Windows Betriebssystem updaten, müssen Sie unbedingt die Lizenzen vorher deaktivieren, da sie sonst unwiderruflich verloren gehen!

Detaillierte Informationen zum Aktivieren und Deaktivieren von Lizenzen finden Sie, im Windows Startmenü, in der Beschreibung zur KPT-300LMC, die auf dem PC während der Installation der Programmiersoftware angelegt wird.

KPT-300LMC Basic Operations (English)

NPT-300LMC Basic Operations (German)

## ACHTUNG: Bei der Lizenzanmeldung muss der PC online sein und mit Administratorrechten ausgeführt werden!